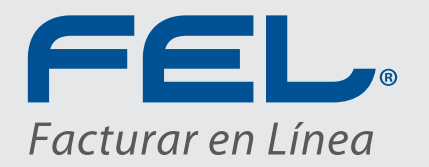

## **Guía de Instalación para** DEMO ERP CONTABLE FEL

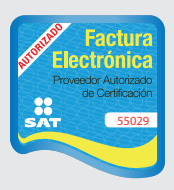

www.fel.mx Proveedor autorizado de certificación SAT Número de aprobación: 55029

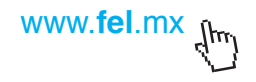

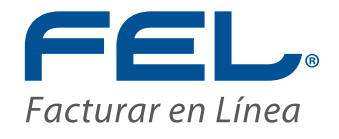

### Activación del Sistema

Para activar su sistema considere los siguientes puntos:

- Se maneja una licencia principal o RFC que adquirió el producto. Para efectos de esta cuenta DEMO será AAA010101AAA.

- Este RFC (AAA010101AAA) tiene derecho a ligar 98 RFC más.
- A cada uno de estos 98 RFC los llamaremos RFC secundarios.

Para efectos de esta cuenta DEMO el RFC será el de su empresa.

*Configuración de licencia principal o RFC que adquirió el producto.* **El RFC de prueba será AAA010101AAA** 

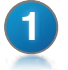

Ingrese el correo electrónico que será el usuario de la cuenta, de clic en *<Siguiente>* 

| Slenvenido<br>Ita tu Perfil                                | _                                                                  |                                                                                                    |
|------------------------------------------------------------|--------------------------------------------------------------------|----------------------------------------------------------------------------------------------------|
| ta tu Perfil                                               |                                                                    |                                                                                                    |
| +Eham                                                      |                                                                    |                                                                                                    |
| Ta corrected anico setti fu "Unu                           | eris" para ingreser al sistema                                     |                                                                                                    |
| Entranetia                                                 | •                                                                  |                                                                                                    |
| Parente Continuerlo<br>Parentilizar el gaterna de contrase | Ar, feja los campos en tilenos.                                    |                                                                                                    |
| 🔁 Usuario en Linea                                         |                                                                    |                                                                                                    |
|                                                            |                                                                    |                                                                                                    |
|                                                            |                                                                    |                                                                                                    |
|                                                            |                                                                    |                                                                                                    |
|                                                            |                                                                    |                                                                                                    |
|                                                            | Signature                                                          |                                                                                                    |
|                                                            | Parce Contennio<br>Parc y Silliar de Contras<br>Contennio en Línea | Propos Contractive<br>Prov. stiller of elements de contractive, foje do compos en tenco.<br>Usuario en Linea<br>Supplement |

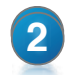

Configure la empresa ejemplo AAA010101AAA

| Bienvenido                         |                |
|------------------------------------|----------------|
|                                    |                |
| 1. Nombre de la Empresa            |                |
| Empresal                           |                |
| 2 Escribe Información Fiscal       |                |
| AAA010101AAA Empress1              |                |
| Calle                              | Localidad      |
| No. Exterior No. Interior          | Municipio      |
| Colorva                            | Estado         |
| Código Postal                      | Pais           |
| Referencia                         | Régimen Fiscal |
| Certificado de Sello Digital (CSD) |                |
| Certificado                        |                |
| Lieve Privada                      |                |
| Pessword                           |                |
|                                    |                |

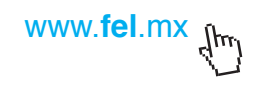

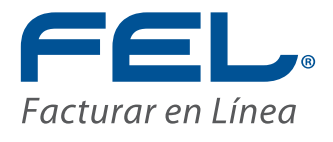

3 Aparecerá la siguiente pantalla de configuración de sucursales, *para efectos de la cuenta DEMO estos campos se dejarán en blanco*. A continuación de clic en *<Siguiente>* 

| Bienvenido                  |                  |
|-----------------------------|------------------|
| 3. Configura tus Sucursales |                  |
| Nombre de la Sucural        |                  |
| Calle                       | Localidad        |
| No. Exterior No. Interior   | Municipia        |
| Colonia                     | Estado           |
| Código Postal               | Pair             |
| Referencia                  |                  |
|                             | Agregar Sucursal |
|                             |                  |
|                             |                  |
|                             |                  |
|                             |                  |

La pantalla siguiente se utilizará para **RFC** *secundarios*, por lo que la dejaremos en blanco ya que estamos configurando el RFC principal. Dar clic en *<Siguiente>* 

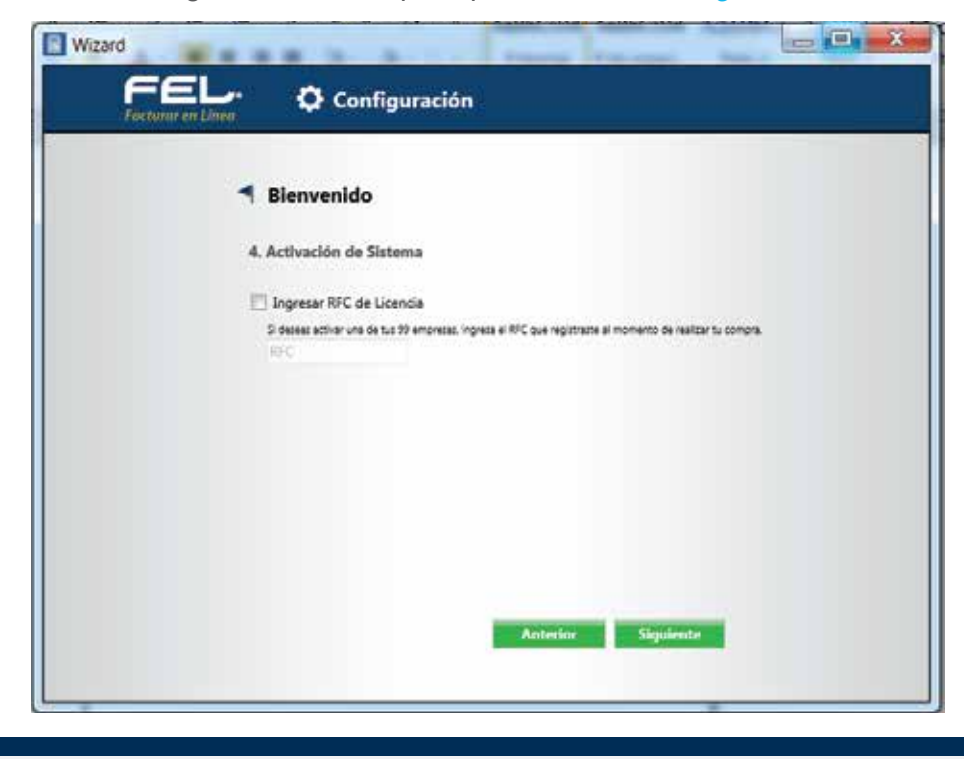

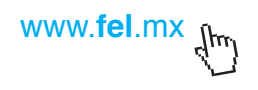

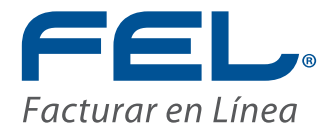

5 Configure su catálogo de cuentas y seleccione *<OK>* 

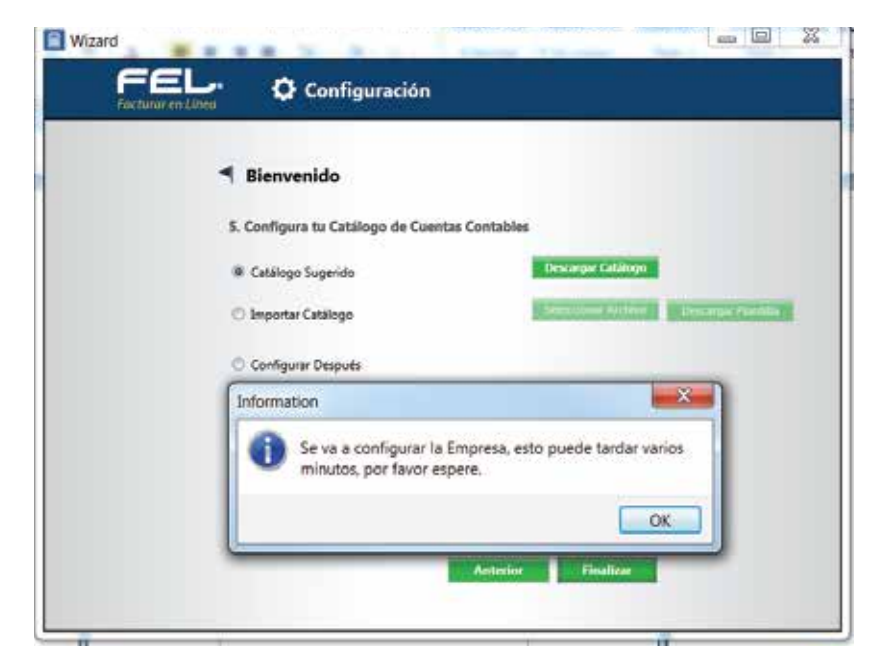

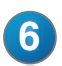

Ingresará a la página principal del sistema.

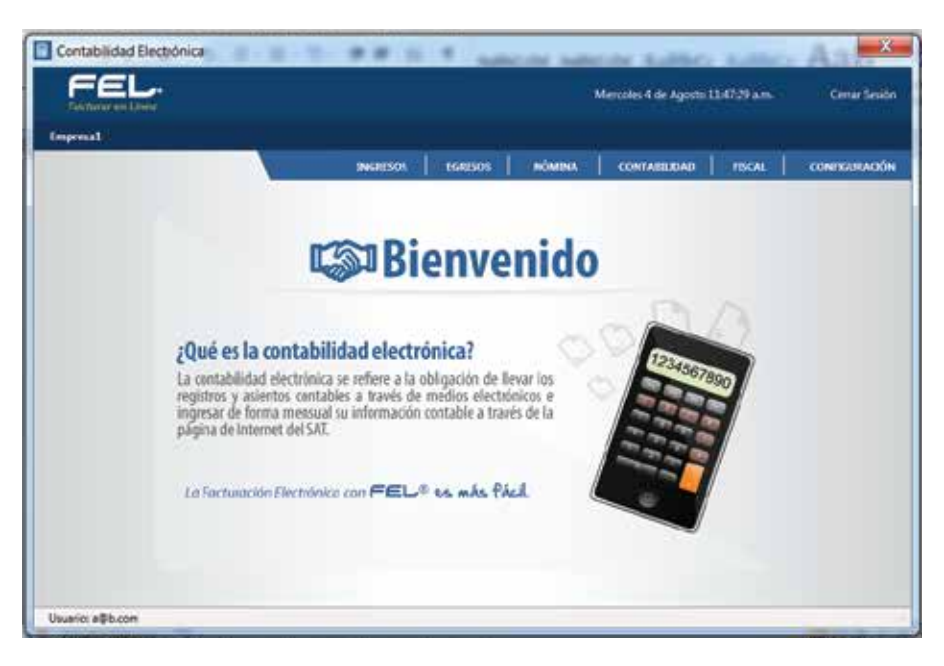

Vaya al módulo de *Configuración* situado en la parte superior derecha de su pantalla.

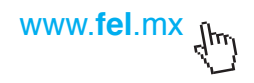

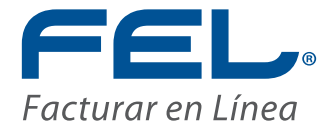

8

Ingrese a la pestaña *Mi empresa*, en la parte de abajo encontrará la opción *Administración de empresas.* 

Es aquí donde usted podrá ligar hasta 98 RFC secundarios.

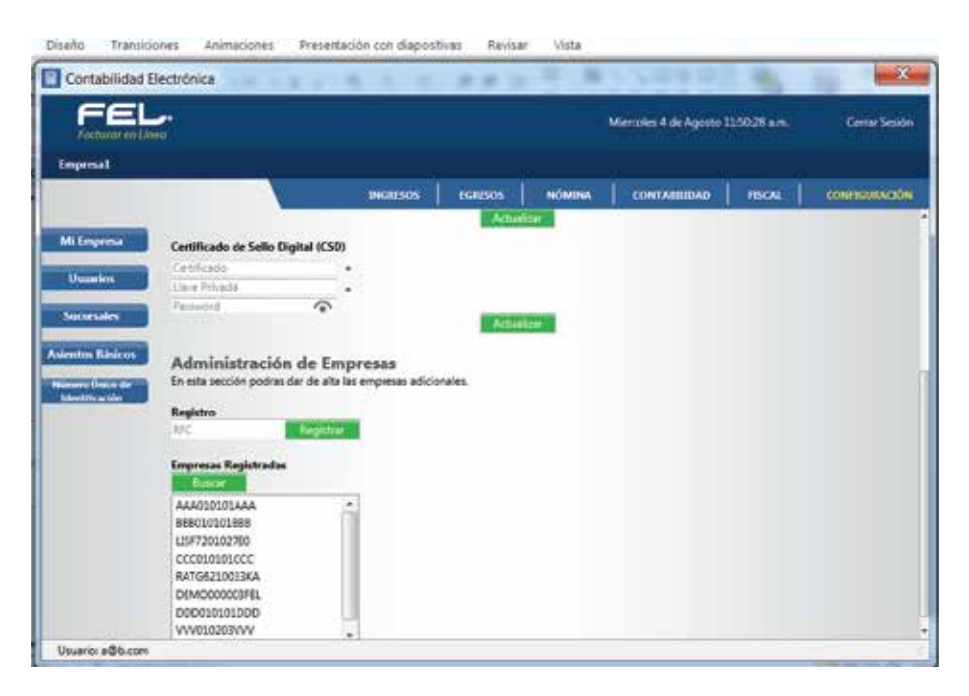

Capture el RFC de la primera empresa, *se sugiere que sea su RFC o de la empresa de la cual tenga el enlace con Facturar en Línea*, de esta manera podrá utilizar la información que maneja y empezar a utilizar el producto.

Al terminar de clic en Registrar.

Para visualizar los RFC secundarios vaya a la opción Buscar.

Repita la operación para cada uno de los RFC que requiera.

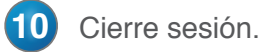

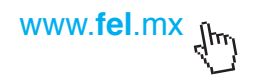

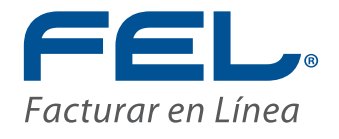

Una vez ligados los *RFC secundarios*, proceda a configurar cada uno de ellos, el proceso se describe a continuación.

#### Configuración de RFC secundario.

El RFC secundario será el RFC de su empresa o con el que tenga enlace con Facturar en línea, previamente ligado a la licencia principal AAA010101AAA

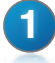

Ingrese el correo electrónico que será el usuario de la cuenta, de clic en <Siguiente>

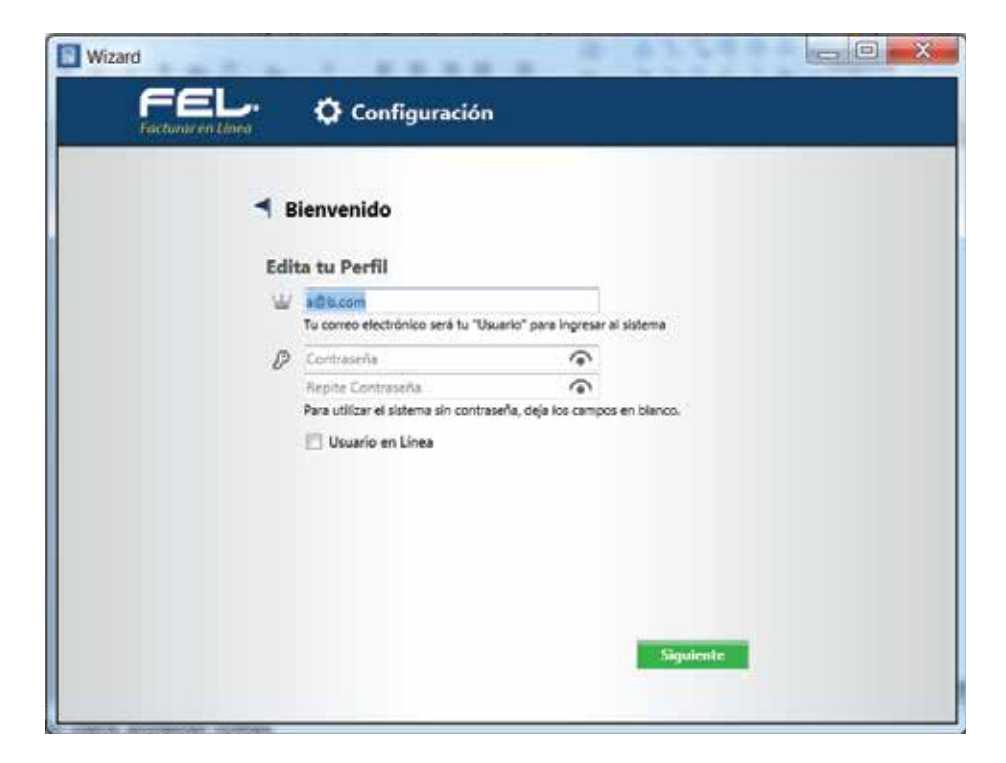

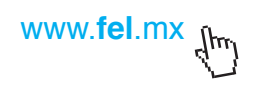

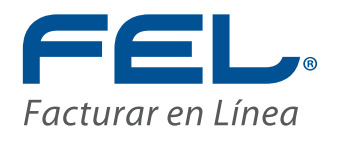

2

| Configura au ampropa  | aiampla | DDD010101DDD |
|-----------------------|---------|--------------|
| Configure su empresa, | elembro | DDDUIUIUIDDD |

| Wizard | 📸 🗘 Configuración                                         |                    |
|--------|-----------------------------------------------------------|--------------------|
|        | Bienvenido                                                |                    |
|        | 1. Nombre de la Empresa<br>Calaca el nombre de la Empresa |                    |
|        | 2. Escribe Información Fiscal                             | finte              |
|        | BSSCIULUISSS Empress C                                    | Diente             |
|        | Late                                                      | 4.0080040          |
|        | No. Exterior No. Interior                                 | Murricipio         |
|        | Colonia                                                   | Estado             |
|        | Codigo Postal                                             | Fais               |
|        | Referencia                                                | Regimen Frical     |
|        | Certificado de Sello Digital (CSI                         | 0)                 |
|        | Certificado -                                             |                    |
|        | Llave Privada                                             |                    |
|        | Password                                                  |                    |
|        |                                                           | Anterior Signiente |
|        |                                                           |                    |

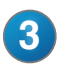

Configure sus sucursales y seleccione <Siguiente>

| 3. Configura tus Sucursales                                                                                     |                 |
|----------------------------------------------------------------------------------------------------|-----------------|
| The second second second second second second second second second second second second second second second se |                 |
| Nombre de la Socurtal                                                                                           |                 |
| Calle.                                                                                                    | Localidad       |
| No. Exterior No. Interior                                                                                       | Municipio       |
| Colonia                                                                                                    | Estado          |
| Código Postal                                                                                                   | Pais            |
| Referencia                                                                                                    | Amount Surveyal |
| 12                                                                                                    | Auropar Sucursa |
|                                                                                                    |                 |
|                                                                                                    |                 |
|                                                                                                    |                 |

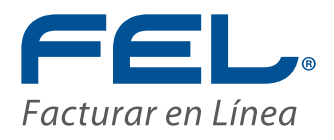

En esta pantalla deberá indicar el RFC de la licencia principal o RFC que adquirió el producto. Al terminar de clic en *<Siguiente>* 

| Wizard                                                                                                    |
|----------------------------------------------------------------------------------------------------|
| Configuración                                                                                                    |
|                                                                                                    |
| Sienvenido                                                                                                    |
| 4. Activación de Sistema                                                                                                   |
| 😥 Ingresar RFC de Licencia                                                                                                 |
| El deseas activo una de tus 99 empresas, regreta el RFC que registrarse el momento de realizer tu compre.<br>AAA0101010AAA |
|                                                                                                    |
|                                                                                                    |
|                                                                                                    |
|                                                                                                    |
|                                                                                                    |
| Anterior Sigulante                                                                                                    |
|                                                                                                    |

Configure su catálogo de cuentas y seleccione <Finalizar>

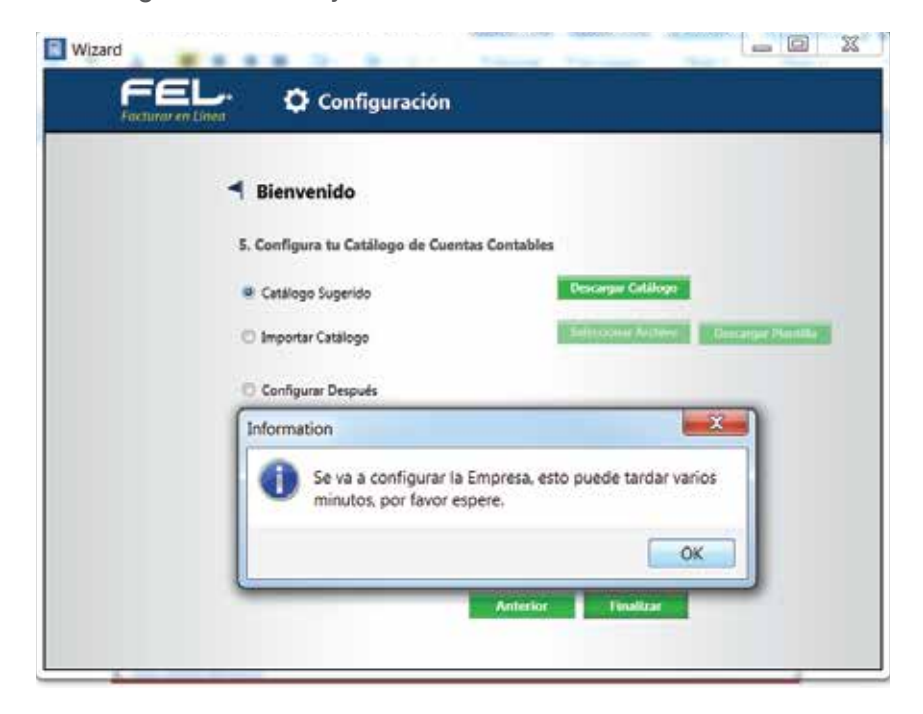

#### iiSU RFC QUEDO ACTIVADOii y ligado a la licencia principal. Ya puede empezar a trabajarii

# **¡Gracias!**